# Symbole de l'Euro " € " : support pour AIX V4.x

Christian PESCHOUX, Thierry ROGISSARD et Faouzi BEN HADJ YAHIA

Cet article vous indique la mise en œuvre du symbole de l'Euro "€".

# Site WEB à consulter

• Informations :

http://www.ibm.com/euro

## Référence des "packages" de PTF pour l'€

• La liste suivante vous indique la référence des APAR apportant le support du symbole  $\boldsymbol{\epsilon}$  :

| 0 | AIX V3.x :              | Cette version ne supporte pas le symbole $oldsymbol{arepsilon}$ |
|---|-------------------------|-----------------------------------------------------------------|
| 0 | AIX V4.1 :              | APAR IX84261 / PTF U462283                                      |
| 0 | AIX V4.2 :              | APAR <b>IX84262</b> / PTF <b>U462241</b>                        |
| 0 | AIX V4.3.2 uniquement : | APAR <b>IX85194</b> / PTF <b>U462295</b>                        |

• La version AIX V4.3.3 supporte déjà le symbole €. Vous trouverez, plus loin dans cet article, quelques mises à jour pour cette version.

Les Cahiers d'AIX - Numéro 26 - Novembre 2001 IBM Technical Support Center AIX et SP

## **Procédures d'installation**

- Ces procédures comprennent également la mise à jour pour HCON et GraPHIGS.
  - O Limitation :

Le symbole € ne peut pas être affiché, actuellement, par un écran ASCII traditionnel (par exemple les IBM 315x, ).

## Procédure pour AIX versions 4.1, 4.2 et 4.3.2

- **(**) Vérifier que "**bos.iconv.ucs.com**" est installé. Sinon, installer ce *fileset*.
- Avec le package de PTF "Euro Symbol", installer le meilleur niveau de correctifs (smitty update\_all).
- Vérifier l'installation avec la commande :# locale -a

elle devra retourner en plus : fr\_FR.IBM-1252@euro fr\_FR.IBM-1252

Ajouter / Modifier la variable d'environnement "LC\_MONETARY" dans "/etc/environment" ou dans un autre profil de *login* :

#### LC\_MONETARY=fr\_FR.IBM-1252@euro

- ⑤ Pour automatiser la production du symbole €, modifier la variable "LANG" :
  - Dans un profil d'utilisateur (".profile")
     ⇒ cette variable sera valable pour toutes les opérations de cet utilisateur.

2

Dans un *shell* de lancement de "dtterm"
 ⇒ cette variable sera valable pour les opérations lancées dans la fenêtre "dtterm".

#### Exemple

export LANG=fr\_FR.IBM-1252 /usr/dt/bin/dtterm

Se reconnecter

(6)

Les Cahiers d'AIX - Numéro 26 - Novembre 2001 IBM Technical Support Center AIX et SP

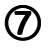

#### Vérification :

- Démarrer une fenêtre "dtterm"
- Vérifier les variables d'environnement courantes avec la commande "locale"
- Pour afficher un symbole €, appuyer simultanément sur les touches [AltGr] et [E]
- Le code EURO utilisé avec le code page IBM-1252 est :
  - en Décimal : 128 en Hexadécimal : 80 en Octal : 200

#### **Cas particulier**

Pour les versions 4.3.0 et 4.3.1 d'AIX, il subsiste un problème avec "fonts" et "HCON"...

La solution préconnisée consiste à passer en AIX version 4.3.2.

## Procédure pour l'AIX V4.3.3

① smitty mlang

- Choisir le menu :
  - O Change/Show Primary Language Environment
    - O Change/Show Cultural Convention, Langage or Keyboard
      - O Valider le choix "fr\_FR.8859-15" pour les trois options :
        - Primary CULTURAL convention
        - Primary LANGUAGE translation
        - Primary KEYBOARD

3

**2** La commande "locale-a" doit retourner :

C POSIX fr\_FR fr\_FR-1252 fr\_FR-1252@EURO fr\_FR.1S08859-1 fr\_FR.8859-15 fr\_FR.8859-15@euro

Les Cahiers d'AIX - Numéro 26 - Novembre 2001 IBM Technical Support Center AIX et SP

3

La commande "locale" doit retourner :

```
LANG=fr_FR.8859-15
LC_COLLATE=»fr_FR.8859-15"
LC_CTYPE=»fr_FR.8859-15"
LC_MONETARY=»fr_FR.8859-15"
LC_NUMERIC=»fr_FR.8859-15"
LC_TIME=»fr_FR.8859-15"
LC_MESSAGES=»fr_FR.8859-15"
LC_ALL=
```

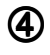

Refaire un "boot" du système

Sur les terminaux graphiques, le symbole € sera obtenu en pressant simultanément sur les touches [AltGr] et [E] :

- en session "dtterm",
- en session "aixterm",
- en session texte (LFT).

La valeur du symbole € est :

en Décimal : 164 en Hexadécimal : A4 en Octal : 244.

### Mises à jour de la V 4.3.3

• Vérifier, tout d'abord, le retour des commandes suivantes :

| О | echo \$LANG | $\rightarrow$ | fr_FR.8859-15                                |
|---|-------------|---------------|----------------------------------------------|
| 0 | locale      | $\rightarrow$ | fr_FR.8859-15                                |
| 0 | lskbd       | $\rightarrow$ | /usr/lib/nls/loc/fr_FR.8859-15@alt.lftkeymap |
| О | querykbd    | $\rightarrow$ | fr_FR.8859-15@alt                            |

#### • Vérifier ensuite le niveau des *filesets* suivants :

- O bos.loc.iso.fr\_FR 4.3.3.25
- O bos.rte.im 4.3.3.25
- O bos.rte.ILS 4.3.3.25  $\rightarrow$  ATTENTION ! Ne pas passer ce *fileset* au
  - niveau 4.3.3.26 car ce dernier crée des doublons dans l'ODM dans la classe CC.

#### • Nouveaux correctifs (APAR) :

- O IY10860 (PTF U471364)
- O **IY12127** (PTF U473197, U471336 et U472558)
- O **IY16142** (PTF U474676 et U474676)

# Symbole € et Imprimantes

Aujourd'hui, seul le mode PCL est supporté.

- Votre imprimante doit avoir la possibilité de gérer la fonte du symbole €
   (installer la cartouche "font printer" permettant de supporter le symbole €).
- Sur le système, installer le dernier niveau de "*driver*" pour votre imprimante.
- Du côté AIX, modifier le fichier :

#### /usr/lib/lpd/pio/predef/\*.pcl (où \* correspond à votre imprimante)

en ajoutant dans la ligne :

:565:mB::iso.8859-15,hplj.roman8,hplj.ibmus,hplj.ecma (sans espace à la fin de la ligne)

• Créer une nouvelle *QUEUE* avec ce dernier *driver* (fichiers "\*.pcl" modifiés).

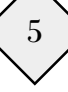